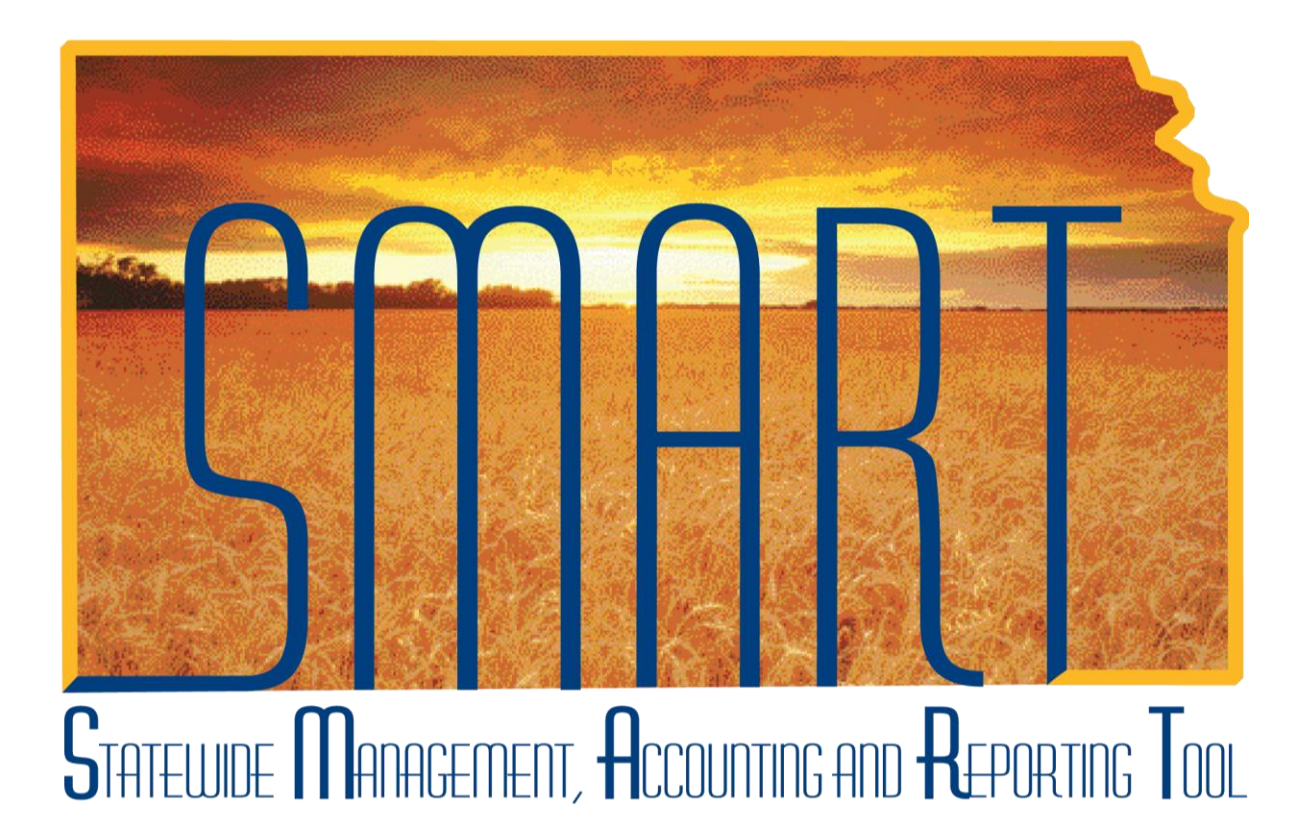

Training Guide – Asset Management

# **Parent-Child Relationships**

State of Kansas

Applicable Role(s):

Agency Asset Processor

KS Assets Viewer

Created 2/1/2013

## **Parent-Child Relationships** Training Guide Statewide Management, Accounting and Reporting Tool

## Table of Contents

| Parent-Child Asset Overview—Business Process Flow      | 3 |
|--------------------------------------------------------|---|
| Two Methods to Establishing Parent-Child Relationships | 3 |
| Reviewing Parent-Child Relationships                   | 6 |

### Parent-Child Relationships Training Guide

Statewide Management, Accounting and Reporting Tool

#### **Parent-Child Relationships**

#### Parent-Child Asset Overview—Business Process Flow

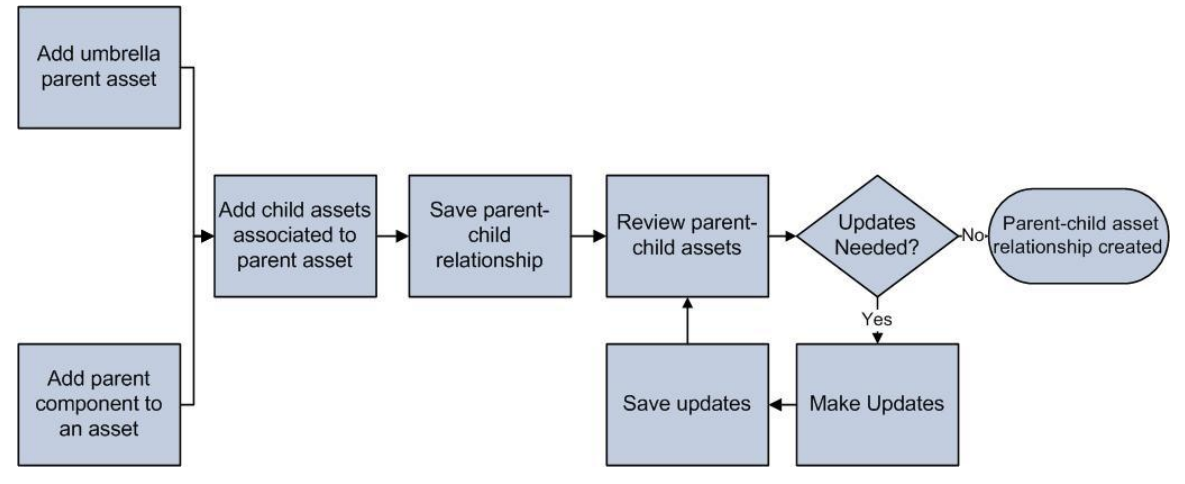

Creating Parent-Child Asset Relationship Process

- Parent-child assets are assets that are grouped together for ease of processing and reporting
  - They are linked in name only. The costs of the Parent and Child Assets do NOT get lumped together for reporting.
  - The parent and child assets have their own cost and depreciation information.
- One of the benefits of using Parent-Child Relationships is that the system will warn you that there is a Child Asset when retiring the Parent.
- You must establish the Parent Asset before defining Child Assets. Otherwise, there will be no Parent Asset available in the Parent ID lookup.
- Parent-child relationships are used to link building improvements to their associated building and land improvements to their associated land. That is the only time Parent-Child relationships are required. (See the Property Assets lesson for more information.) All other uses of this functionality are up to the agency.

#### Two Methods to Establishing Parent-Child Relationships

- Method 1: Designate one component at the parent asset
  - Designate one of the asset's components as the parent either in Express Add or Basic Add. You then use the parent's asset ID to group the other component(s), which you designate as child assets, together. Each child asset has its own cost basis, depreciation information, and physical tracking information.
  - The Parent Asset does have cost in this method. It is a physical, tangible asset.

### Parent-Child Relationships Training Guide

Statewide Management, Accounting and Reporting Tool

• The following shows where to establish the relationship in Basic Add. The same dropdown exists in Express Add.

| General Information | Operation/Maintenance Asset Acquisition Detail Locatio | tion/Comments/Attributes                |
|---------------------|--------------------------------------------------------|-----------------------------------------|
| Unit: 17300 Asset   | ID: 00000000231 Dillon House                           | Tag: 28184 Surplus                      |
| Asset Information   |                                                        |                                         |
| Description:        | Dillon House Short Description                         | on: Dillon Hou 🏷                        |
| CAP #:              | Set R and D Info.                                      | )                                       |
| 🗹 Taggable Asset    | Tag Number: 28184                                      |                                         |
| Asset Class:        | NONCAPITAL 🤍 Non-Capitalized Asset                     | Auction Status: Allowed to be Auctioned |
| Asset Type:         | Property 😪                                             | Region Code: 🔍 🔍                        |
| Asset Subtype:      | HISTORICAL SITE 🔍 Historical Site-Land or Bldg         | Capitalized Asset                       |
| *Asset Status:      | Surplus 🗸                                              | V New Asset                             |
| Acquisition Date:   | 31                                                     | Special Disposal Restrictions           |
| Placement Date:     | 01/01/1997 🛐                                           | Composite Asset                         |
| Collateral Asset:   | ►                                                      | Composite Asset ID:                     |
| *Acquisition Code:  | Purchased                                              | Accel Condition:                        |
| FERC Code:          | Q                                                      | Asset Contation.                        |
| Financing Code:     | Q                                                      |                                         |
| Fair Market Value:  | 0.00 USD Appraisal Date:                               | Fair Market Value Details               |
| Replacement Cost:   | Last Update:                                           | <b>B</b>                                |
| Index Name:         | Q                                                      |                                         |
| Subindex Name:      | 9                                                      |                                         |
| Parent/Child:       | Parent V Parent ID: 00000000231 Q                      |                                         |
| Profile ID:         | 542090 Q Book                                          | (Page                                   |

- Method 2: Create a Reporting Umbrella:
  - Create a parent asset that is not a financial asset but rather a conceptual asset, or umbrella asset, that ties together various asset components. In this type of parent-child relationship, each child asset has its own cost basis, depreciation information, and physical tracking information.
  - The parent asset does not have any directly associated cost or depreciation since it exists in name only.
  - The Asset Parent page is used to create an umbrella parent by assigning a parent ID and description. You then use the parent ID to group the other component(s), which you designate as child assets, together.
  - The information that you enter on the Asset Parent page is for reporting only.
    While you can view the components using the Create Parent or Review Parent-Child pages, you cannot perform any financial transactions within these pages.

| Page Name    | Navigation                                  |
|--------------|---------------------------------------------|
| Asset Parent | Asset Management>Asset Transactions>Parent- |
|              | Child Relationship>Create Parent            |

## **Parent-Child Relationships** Training Guide Statewide Management, Accounting and Reporting Tool

| Unit: 61   | 1000   | Parent ID:    | PLAYGROUND1 | Child Assets |               |  |
|------------|--------|---------------|-------------|--------------|---------------|--|
| escription | n      |               |             |              |               |  |
| Descriptio | on:    | Southeast Pla | iyground    |              | Delete Parent |  |
| Comment    | ts:    |               |             |              |               |  |
| Add addit  | tional | detail here.  |             |              |               |  |
| Add addit  | tional | detail here.  |             |              |               |  |

#### Asset Parent Page

| Fields       | Description                                            |
|--------------|--------------------------------------------------------|
| Parent ID    | SMART does not generate the parent ID.                 |
|              | Therefore, you must enter a parent ID to describe      |
|              | the assets that the umbrella parent covers.            |
| Child Assets | After you add child assets, you can use this link to   |
|              | view a list of child assets associated to this parent  |
| Comments     | Use this field to provide additional details about the |
|              | reporting umbrella                                     |

Asset Parent Fields

## Parent-Child Relationships Training Guide

Statewide Management, Accounting and Reporting Tool

#### **Reviewing Parent-Child Relationships**

• You can view all Parent Child Relationships on the Review Parent-Child page. This page also allows you to navigate to other pages using the Go To >> dropdown.

| Page Name           | Navigation                                  |
|---------------------|---------------------------------------------|
| Review Parent-Child | Asset Management>Asset Transactions>Parent- |
|                     | Child Relationship>Review Parent-Child      |

| Parent and Chi                                                                                                    | ld Assets                    |                                                 |                               |                     |                   |                 |                       | -                   |
|----------------------------------------------------------------------------------------------------|------------------------------|-------------------------------------------------|-------------------------------|---------------------|-------------------|-----------------|-----------------------|---------------------|
| Unit:<br>Ta                                                                                                    | Asset ID: 00<br>g Number: 80 | 000000145 CAFETERI;<br>58 <b>Go To &gt;&gt;</b> | 4                             |                     | Status: In S      | Service         |                       |                     |
| Acquisition Code: Purchased Asset Class: CAPITAL Capitalized Asset<br>Acquisition Date: 07/01/1956 Profile ID: CONVERSION CONVERSION - DO NOT USE<br>Manufacturer: |                              |                                                 |                               |                     |                   |                 |                       |                     |
| The following (                                                                                                    | Child Assets are             | related to this Parent Asse                     |                               |                     | <u>Custor</u>     | nize   Find   \ | /iew All   🛄 🛛 Firs   | t 🖪 1-2 of 2 🕩 Last |
| <u>Tag Number</u>                                                                                                    | <u>Child Asset ID</u>        | <u>Description</u>                              | <u>Asset</u><br><u>Status</u> | Acquisition<br>Date | <u>Total Cost</u> | Currency        | <u>Go To &gt;&gt;</u> |                     |
| B058D                                                                                                    | 000000001432                 | REROOF,CAFETERIA                                | In<br>Service                 | 05/31/1985          | 99963.00          | USD             |                       | *                   |
| B058H8                                                                                                    | 000000001526                 | REMODEL,CAFETERIA                               | In<br>Service                 | 04/01/1995          | 1852110.00        | USD             |                       | ~                   |